Editing Slides in PowerPoint

- 1. Accessing Slides:
  - Open PowerPoint and load your presentation.
  - Slides are displayed in the Slide Pane on the left side of the screen.
- 2. Selecting Slides:
  - Click on a slide in the Slide Pane to select it.
  - To select multiple slides, hold down the Ctrl key while clicking on each slide.
- 3. Adding and Deleting Slides:
  - To add a new slide, go to the "Home" tab, click on the "New Slide" button, and choose a layout from the dropdown menu.
  - To delete a slide, select it and press the "Delete" key on your keyboard or right-click on the slide and select "Delete Slide".
- 4. Modifying Slide Content:
  - Double-click on a text box to edit the text directly.
  - Click on an image or object to select it, then use the formatting options in the "Format" tab to modify it.
  - To add new content, such as text, images, shapes, or charts, go to the "Insert" tab and select the desired element.
- 5. Formatting Slides:
  - Use the "Home" tab to access formatting options such as font style, size, color, and alignment.
  - Utilize the "Format" tab to modify the appearance of objects, images, and shapes.
- 6. Arranging Slides:
  - To rearrange slides, click and drag them to the desired position in the Slide Pane.
  - You can also use the "Slide Sorter" view to easily rearrange slides by dragging them into new positions.
- 7. Slide Master:
  - To apply consistent formatting across all slides, use the Slide Master.
  - Access the Slide Master by going to the "View" tab and clicking on "Slide Master".
  - Make changes to the Slide Master, such as background colors, fonts, and placeholders, which will be applied to all slides.
- 8. Saving Changes:
  - Remember to save your presentation regularly by clicking on the "Save" button or pressing Ctrl + S.
  - You can also save your presentation with a new name or in a different format using the "Save As" option.
- 9. Previewing Slides:

- Before finalizing your edits, use the "Slide Show" tab to preview your presentation in Slide Show mode to ensure everything looks as intended.
- 10. Reviewing Changes:
  - If collaborating with others, use the "Review" tab to track changes, add comments, and accept or reject revisions made by others.

By following these steps, you can efficiently edit and customize slides in PowerPoint to create polished and professional presentations.